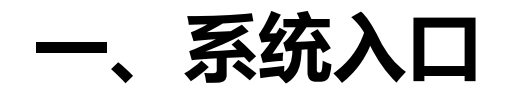

## 学校教务处网站 (jwc.suibe.edu.cn) -快速通道-选课中心

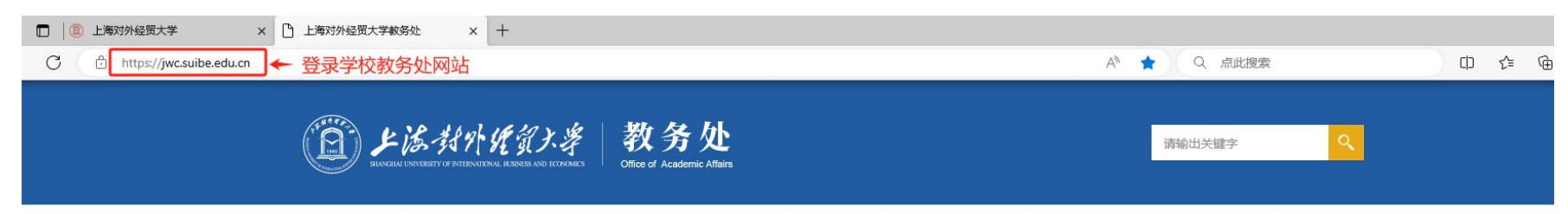

首页 部门概况 人才培养 教学运行 质量监控 实践教学 规章制度 辅修专栏 非学历教育

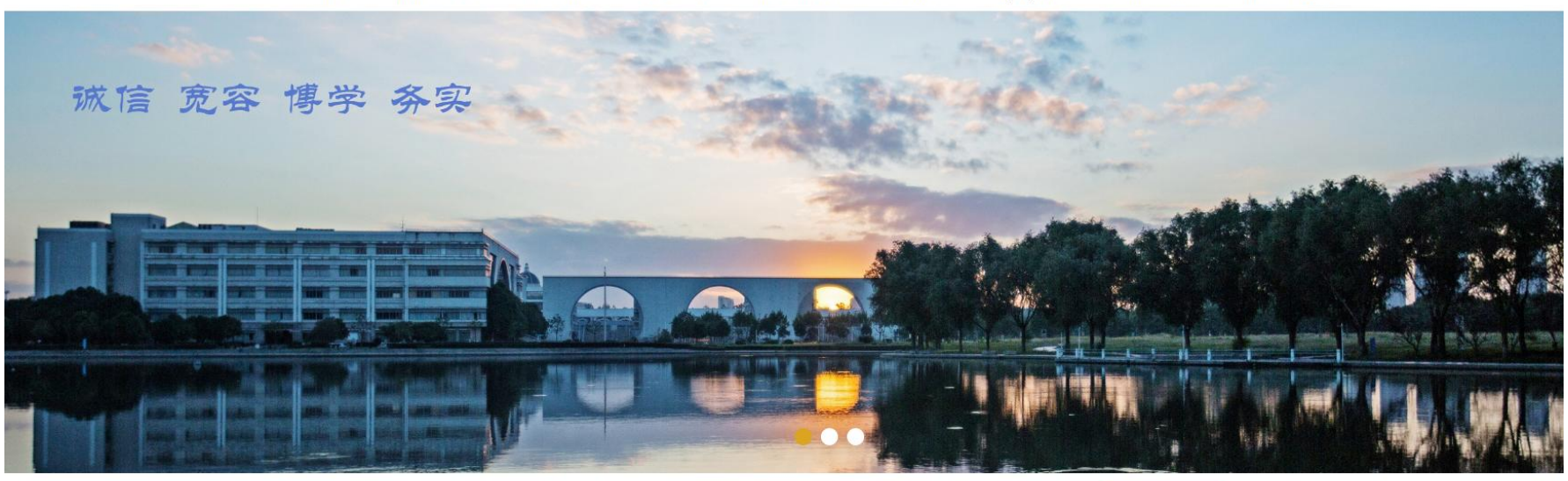

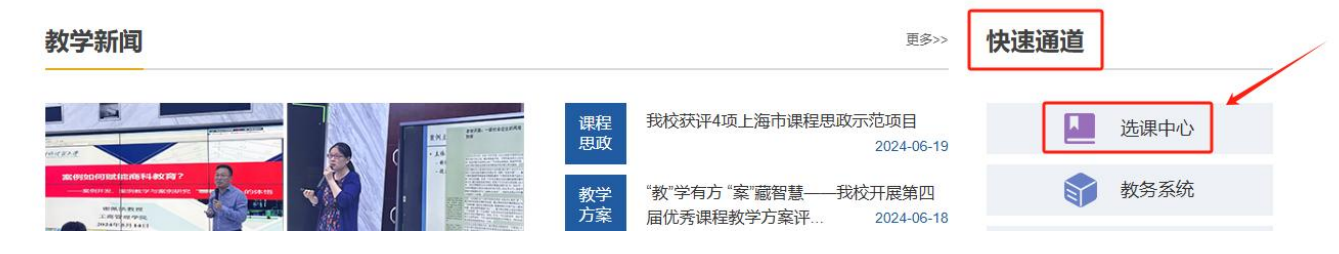

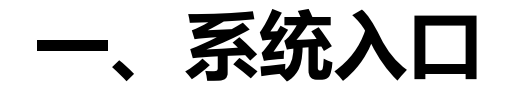

## 菜单-学生全部服务-个性化选课申请

| 🗄 学生全部服务 | 综合服务    | 学籍     | 培养方案           | 选课      |  |
|----------|---------|--------|----------------|---------|--|
|          | 全校开课查询  | 学籍信息   | 培养方案           | 选课      |  |
|          | 学生证补办申请 | 学生信息核对 | 培养方案完成情况       | 个性化选课申请 |  |
|          | 证明文件打印  | 转专业申请  | 选个性拓展选修课、微专业模块 | 我的课表    |  |
|          | 常用文件下载  | 辅修申请   | 个性拓展(微专业)退选申请  | 免听申请    |  |
|          |         |        |                | 免修申请    |  |
|          |         |        |                | 重修报名    |  |
|          |         |        |                |         |  |
|          | 考试      | 成绩     | 毕业             | 学分认定    |  |
|          | 考试信息    | 我的成绩   | 毕业审核与学位审核确认    | 课程替代申请  |  |
|          | 等级考试    |        |                |         |  |
|          | 学生考试日程  |        |                |         |  |
|          |         |        |                |         |  |
|          |         |        |                |         |  |
|          |         |        |                |         |  |
|          |         |        |                |         |  |
|          |         |        |                |         |  |
|          |         |        |                |         |  |
|          |         |        |                |         |  |
|          |         |        |                |         |  |

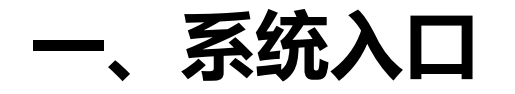

### 在规定的申请开放时间内,点击进入按钮

### 个性化选课申请

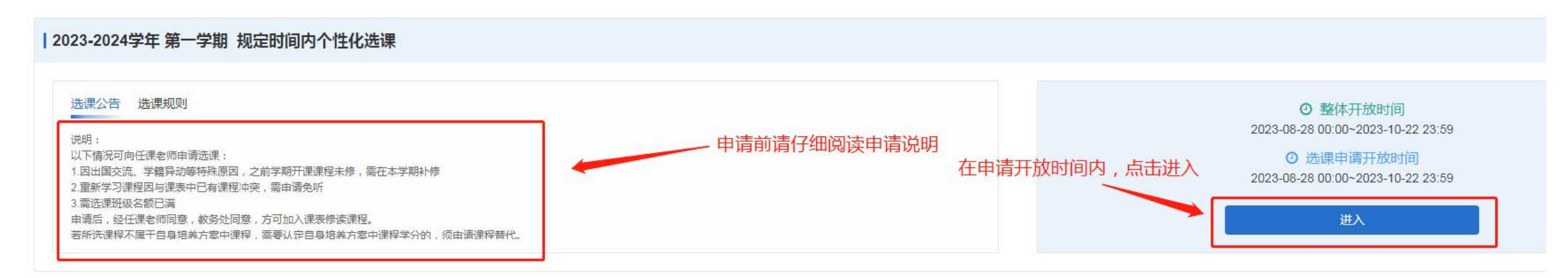

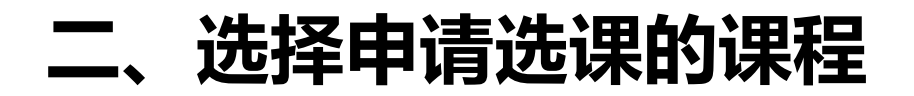

### 找到需要申请选课的课程,点击选课按钮。

#### ← 2023-2024学年 第一学期 规定时间内个性化选课

选课申请 我的申请

| 课程                                                   | 教学班                     | 授课教师           | 上课星期                        | 上课年级  | 上调       | 果院系                          | 上课专业 | 上课行政班     |        |
|------------------------------------------------------|-------------------------|----------------|-----------------------------|-------|----------|------------------------------|------|-----------|--------|
| 输入名称/代码                                              | 輸入名称/代码                 |                |                             |       | V [      | <ul> <li>V</li> </ul>        |      |           | $\sim$ |
| 校区                                                   | 开课部门                    | 课程类别           | 课程性质                        | 学分    | 是召       | 否必修                          |      |           |        |
|                                                      | []     []               |                |                             |       |          |                              |      |           |        |
| 课程信息▲                                                |                         | 教学班;           |                             | 授课教师◆ | 时        | 间地点◆                         |      | 已选/人数上限\$ | 」操作\$  |
| ERP沙盘模拟<br>A130610011020 会计学院<br>2学分 36学时 必修课        | 2. 国际商务模拟训练<br>必修 中文 考试 | A13061<br>会计学2 | 0011020-001<br>2001;会计学2002 | 张媛    | 松:<br>1~ | ∭<br>~8周 星期三 1~4节 松江 信息楼334  |      | 56/56     | 选课     |
| ERP沙盘模拟<br>A130610011020 会计学院<br>2学分 36学时 必修课        | 2. 国际商务模拟训练<br>业修 中文 考试 | A13061<br>숫计学2 | 0011020-003<br>2003;会计学2004 | 张媛    | 松:<br>1~ | ☆↓<br>~8周 星期三 5~8节 松江 信息楼334 |      | 56/58     | 选课     |
| <b>ERP沙盘模拟</b><br>A130610011020 会计学院<br>2学分 36学时 必修课 | - 国际商务模拟训练<br>业修 中文 考试  | A13061<br>会计学2 | 0011020-005<br>2005;审计学2001 | 张媛    | 松:<br>1~ | ∭<br>~8周 星期五 1~4节 松江 信息楼334  |      | 54/55     | 选课     |

# 三、填写相关信息并提交

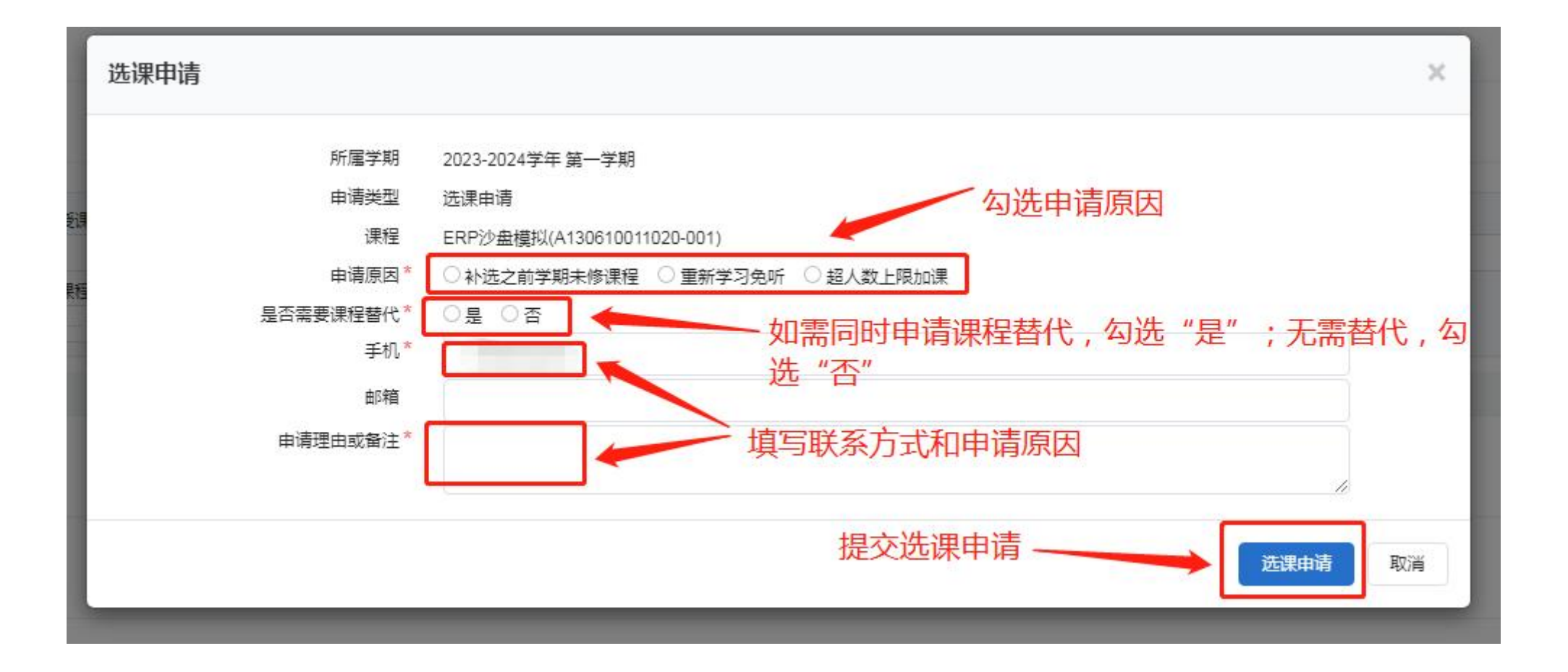

# 四、课程替代申请

如果勾选了需要课程替代,则会弹出课程替代申请界面。可以申请用所选课程替代本人培养方案内的课程。

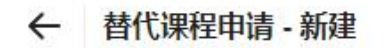

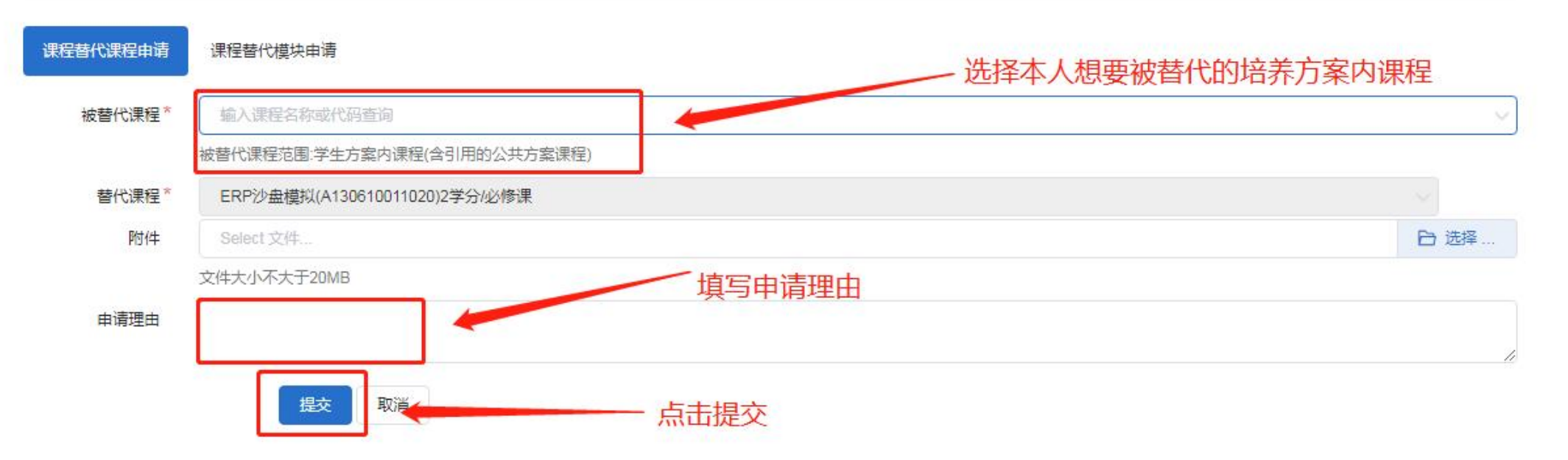

# 四、课程替代申请

如果勾选了需要课程替代,则会弹出课程替代申请界面。也可以申请用所选课程抵入本人培养 方案内的相应模块的学分。

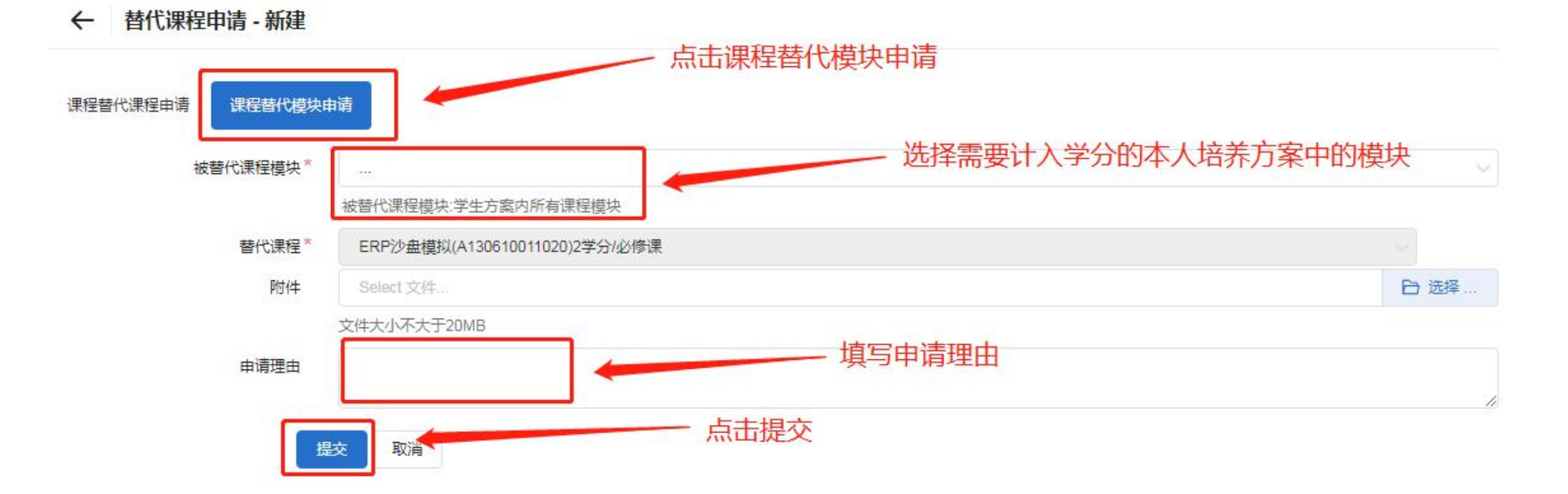

1